#### Manter Material

# **Manter Material**

O objetivo desta funcionalidade é manter os materiais cadastrados, permitindo alterá-los ou excluilos. A funcionalidade pode ser acessada via **Menu de Sistema**, no caminho: **GSAN** > **Atendimento ao Público > Ordem de Serviço > Manter Material**.

Feito isso, o sistema acessa a tela abaixo:

#### Observação

|                                 | 🥹 Gsan -> Atendimento ao Publico | -> Ordem de Servico -> Manter Mater |
|---------------------------------|----------------------------------|-------------------------------------|
| Filtrar Material                |                                  |                                     |
| Para filtrar o(s) material(is), | informe os dados abaixo:         | 🗹 Atualizar                         |
| Descrição:                      |                                  |                                     |
| Descrição Abreviada:            |                                  |                                     |
| Unidade do Material:            |                                  |                                     |
| Indicador de uso:               | ○ Ativo ○ Inativo ● Todos        |                                     |
| Limpar                          |                                  | Filtrar                             |
|                                 |                                  |                                     |
|                                 |                                  |                                     |
|                                 |                                  |                                     |
|                                 |                                  |                                     |
|                                 |                                  |                                     |
|                                 |                                  |                                     |

A tela abaixo está associada diretamente à empresa de Manaus Ambiental.

| Jescrição:           |                           |         |
|----------------------|---------------------------|---------|
| iescrição Abreviada: |                           |         |
| odigo SAP:           |                           |         |
| inidade do Material: | •                         |         |
| ndicador de uso:     | 🗢 Ativo 🕒 Inativo 🔎 Todos |         |
| Limpar               |                           | Filtrar |
|                      |                           |         |
|                      |                           |         |
|                      |                           |         |
|                      |                           |         |
|                      |                           |         |
|                      |                           |         |
|                      |                           |         |
|                      |                           |         |

Inicialmente, o sistema exibe a tela de filtro acima. Caso o checkbox do campo **Atualizar** esteja marcado e só exista um registro que atenda aos parâmetros informados, o sistema exibe a tela **Atualizar Material**. Caso o checkbox esteja desmarcado, é exibida a tela **Manter Material**, onde será possivel escolher qual o registro deve ser atualizado, clicando no *link* do campo **Código**.

Dito isso, informe os campos que julgar necessários e clique no botão **Filtrar**. Com base nos parâmetros informados, é exibida a tela com os registros que atenderam ao filtro de pesquisa:

| Materiais Cadastrados: |               |                                        |                     |         |
|------------------------|---------------|----------------------------------------|---------------------|---------|
| Todos                  | Código        | Descrição                              | Descrição Abreviada | Unidade |
|                        | <u>12</u>     | 1,40 M DE TUBO PVC PBA JE DN<br>100MM, | тв                  | METRO   |
|                        | <u>16</u>     | CHAVE                                  |                     | UNIDADE |
|                        | <u>8</u>      | CIMENTO                                | CIMEN               | QUILO   |
|                        | <u>14</u>     | ERONILDO                               |                     | UNIDADE |
|                        | <u>18</u>     | LUVA PVC LL 20MM                       |                     | UNIDADE |
|                        | <u>17</u>     | LUVA PVC SOLDAVEL AP 20                |                     | UNIDADE |
|                        | <u>10</u>     | MANGUEIRA                              | MANGU               | METRO   |
|                        | <u>9</u>      | MARTELO                                | MARTE               | UNIDADE |
|                        | 1             | PREGO                                  | PRE                 | UNIDADE |
| Remover                | Voltar Filtro |                                        |                     | Ś       |

Agora, para excluir um ou mais itens, marque no(s) checkbox(s) correspondente(s) e clique no botão **Remover**. Para marcar todos os itens, clique no *link* **Todos** e repita o procedimento.

Ao clicar no botão 🤎, o sistema comanda a geração do relatório, contendo os itens selecionados com base nos parâmetros informados.

Para atualizar os dados cadastrados, clique no *link* do campo **Código**. Feito isso, é exibida a tela para atualização.

| Para atualizar um material, infor | ne os dados gerais abaixo:          |
|-----------------------------------|-------------------------------------|
| identificador do Material :       | 12                                  |
| Codigo do Material :              |                                     |
| Descrição:*                       | 1,40 M DE TUBO PVC PBA JE DN 100MM, |
| Descrição Abreviada:              | ТВ                                  |
| Unidade do Material:*             | METRO V                             |
| Indicador de Uso:*                | Ativo O Inativo                     |
|                                   | * Campos obrigatórios               |
| Voltar Desfazer Cancela           | r Atualizar                         |
|                                   |                                     |
|                                   |                                     |

Acima, faça as modificações que julgar necessárias. Em seguida, clique no botão Atualizar

# Tela de Sucesso

| <u>Realizar outra Manutenção do Material</u> |
|----------------------------------------------|
|                                              |

#### **Preenchimento dos Campos**

| Campo                     | Orientações para Preenchimento                                                                   |
|---------------------------|--------------------------------------------------------------------------------------------------|
| Identificador do Material | Este campo é exibido pelo sistema e não permite alteração.                                       |
| Código do Material        | O sistema exibe o código cadastrado. Caso seja informado o novo código, é verificada a validade. |

| Campo               | Orientações para Preenchimento                                                                                                    |
|---------------------|----------------------------------------------------------------------------------------------------|
| Descrição           | Campo obrigatório - Informe a descrição do material, com no máximo 40<br>(quarenta) caracteres.                                           |
| Descrição Abreviada | Informe a descrição abreviada do material, com no máximo 5 (cinco)<br>caracteres.                                                         |
| Código SAP          | Informe o código do material que corresponde ao sistema SAP.                                                                              |
| Unidade do Material | Campo obrigatório - Selecione uma das opções disponibilizadas pelo sistema.                                                               |
| Indicador de Uso    | Campo obrigatório - Informe <i>Ativo</i> para indicar que o item selecionado está em uso; caso contrário, marque a opção <i>Inativo</i> . |

## Funcionalidade dos Botões

| Botão         | Descrição da Funcionalidade                                                                                                    |
|---------------|----------------------------------------------------------------------------------------------------|
| Limpar        | Ao clicar neste botão, o sistema limpa o conteúdo dos campos na tela.                                                               |
| Filtrar       | Ao clicar neste botão, o sistema comanda a execução do filtro com base nos parâmetros informados.                                   |
| Remover       | Ao clicar neste botão, o sistema remove um ou mais itens marcados nos checkboxs.                                                    |
| Voltar Filtro | Ao clicar neste botão, o sistema retorna à tela de filtro.                                                                          |
| <b>I</b>      | Ao clicar neste botão, o sistema comanda a geração do relatório, contendo os itens selecionados com base nos parâmetros informados. |
| Voltar        | Ao clicar neste botão, o sistema retorna à tela anterior.                                                                           |
| Desfazer      | Ao clicar neste botão, o sistema desfaz o último procedimento realizado.                                                            |
| Cancelar      | Ao clicar neste botão, o sistema cancela a operação e retorna à tela principal.                                                     |
| Atualizar     | Ao clicar neste botão, o sistema comanda a atualização dos dados na base de dados.                                                  |

#### Referências

**Manter Material com Unidade** 

**Termos Principais** 

Ordem de Serviço

Unidade de Negócio

Código SAP

Clique aqui para retornar ao Menu Principal do GSAN

From: https://www.gsan.com.br/ - Base de Conhecimento de Gestão Comercial de Saneamento

Permanent link: https://www.gsan.com.br/doku.php?id=ajuda:manter\_material&rev=1503940399

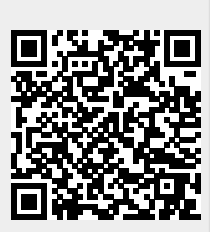

Last update: 31/08/2017 01:11